# brother

# **MFC-240C**

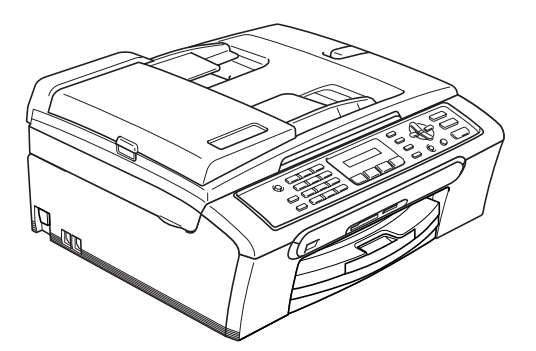

Før du kan bruke maskinen, må du sette opp maskinvaren og installere programvaren. Les og følg instruksene i denne hurtigstartguiden for korrekt oppsetting og installering. Sette opp maskinen

> Trinn 2 Installere driveren og programvaren

**Trinn 1** 

## **Oppsettingen er fullført!**

Oppbevar denne hurtigstartguiden, brukermanualen og medfølgende CD-ROM på et hensiktsmessig sted slik at du raskt kan slå opp i dem.

(E

# Symboler som er brukt i denne manualen

| Advarsel                                                                                                    | Forsiktig                                                                                                    | <b>S</b><br>Feil oppsett                                                                                     |
|----------------------------------------------------------------------------------------------------|----------------------------------------------------------------------------------------------------|----------------------------------------------------------------------------------------------------|
| Advarsel-symbolet forteller deg hvilke<br>forholdsregler du bør ta for å forhindre<br>personskade.                                                               | Forsiktig-symbolet angir<br>fremgangsmåter du må følge eller ting<br>du må unngå å gjøre, for å hindre skade<br>på maskinen eller andre gjenstander. | Uegnet oppsett-ikoner varsler deg om<br>utstyrsenheter og handlinger som ikke<br>er kompatible med maskinen. |
| Merk                                                                                                    | Rukermanualen eller<br>programvarehåndboken                                                                                                    |                                                                                                    |
| Merknader forteller hva du bør gjøre i en<br>bestemt situasjon, eller gir tips om<br>hvordan den aktuelle funksjonen<br>fungerer sammen med andre<br>funksjoner. | Indikerer referanser til brukermanualen<br>eller programvarehåndboken vi har lagt<br>med.                                                            |                                                                                                    |

## Komme i gang

| Komponenter i esken | 2 |
|---------------------|---|
| Kontrollpanel       | 3 |

## Trinn 1 – Sette opp maskinen

| Fjerne beskyttelsesdelene        | 4   |
|----------------------------------|-----|
| Legge i papir                    | 4   |
| Koble til telefonen              | 6   |
| Koble til strømledningen         | . 6 |
| Stille inn landet (ikke språket) | 7   |
| Installere blekkpatronene        | 7   |
| Kontrollere utskriftskvaliteten  | . 9 |
| Stille inn lokalt språk          | 10  |
| Justere displayets kontrast      | 11  |
| Stille inn dato og klokkeslett   | 11  |
| Stille inn apparatets ID         | 12  |
| Stille inn telefonlinjetype      | 12  |
| Velge mottaksmodus               | 13  |

## Trinn 2 – Installere driveren og programvaren

## Windows®

| For brukere av USB-kabel<br>(For Windows <sup>®</sup> 98/98SE/Me/2000 Professional/XP/XP Professional x64 Edition) | 16 |
|----------------------------------------------------------------------------------------------------|----|
| Macintosh <sup>®</sup>                                                                                             |    |
| For brukere av USB-grensesnittet<br>(For Mac OS <sup>®</sup> X 10.2.4 eller høyere)                                | 19 |
| Macintosh <sup>®</sup><br>For brukere av USB-grensesnittet<br>(For Mac OS <sup>®</sup> X 10.2.4 eller høyere)      | 1  |

### Forbruksmateriell

| Bytte av forbruksmateriell |  |
|----------------------------|--|
| Blekkpatron                |  |

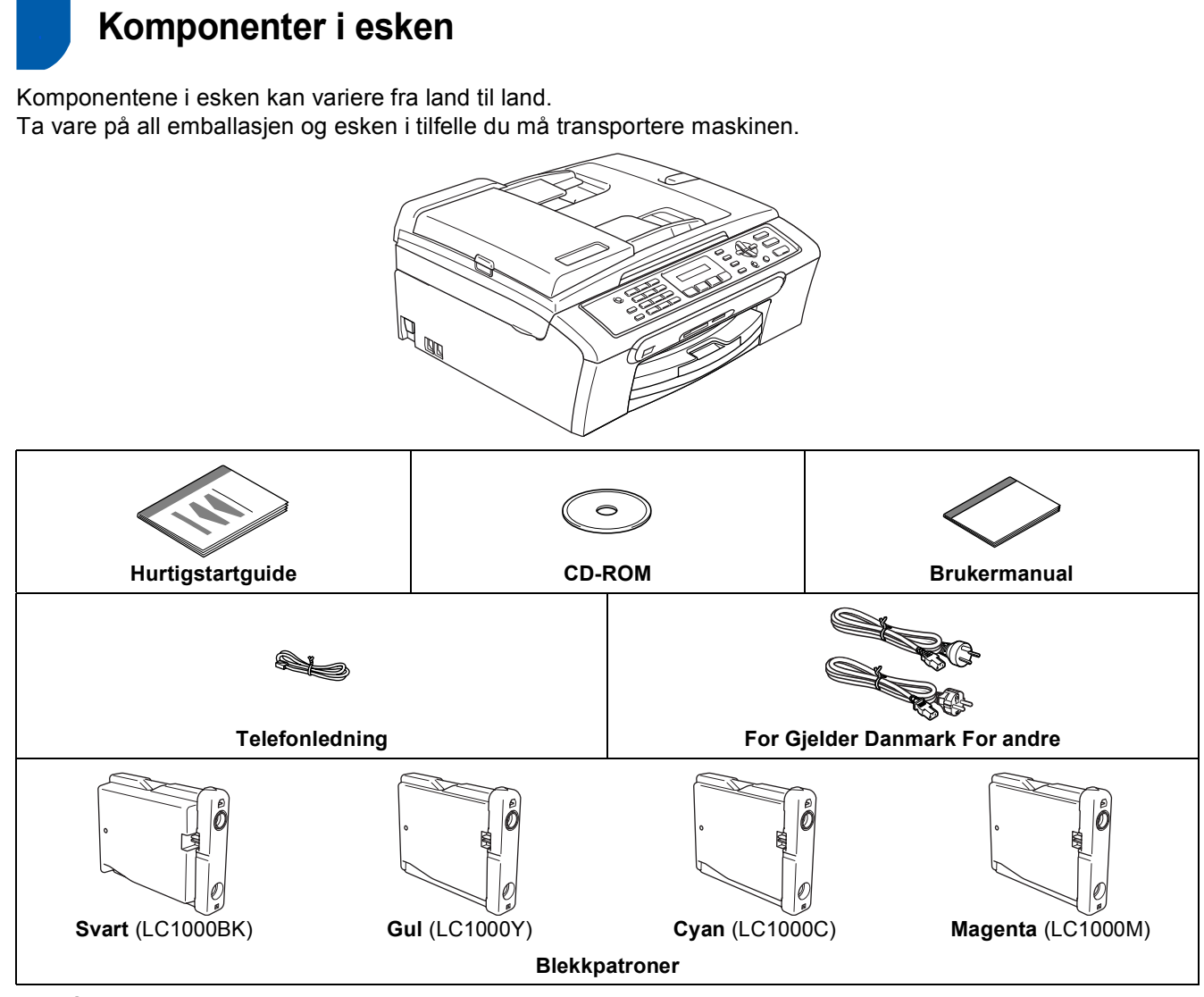

En USB-kabel er ikke standard tilbehør.

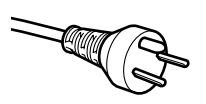

#### For danske brukere:

Strømledningen som følger med denne maskinen er en jordet tre pins plugg. Kontroller at strømuttaket støtter denne type ledning. Denne maskinen må jordes. Hvis du er i tvil så ta kontakt med en autorisert installatør.

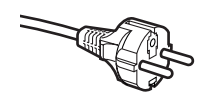

#### For svenske, norske og finske kunder:

Strømledningen som følger med denne maskinen er i jordet utførelse. Kontroller at strømuttaket støtter denne type ledning. Denne maskinen må jordes. Hvis du er i tvil så ta kontakt med en autorisert installatør

- Forsikre deg om at du benytter en USB 2.0-kabel som ikke er lenger enn 2 meter (6 fot).
- Din MFC har et USB-grensesnitt som er kompatiblet med USB 2.0 spesifikasjonen.
- IKKE koble til grensesnittkabelen nå.

Denne kabelen kobler du til når du installerer programvaren.

Når du bruker en USB-kabel, må du passe på at du kobler den til USB-porten på datamaskinen og ikke til en USB-port på et tastatur eller USB-hub uten strømforsyning.

## Kontrollpanel

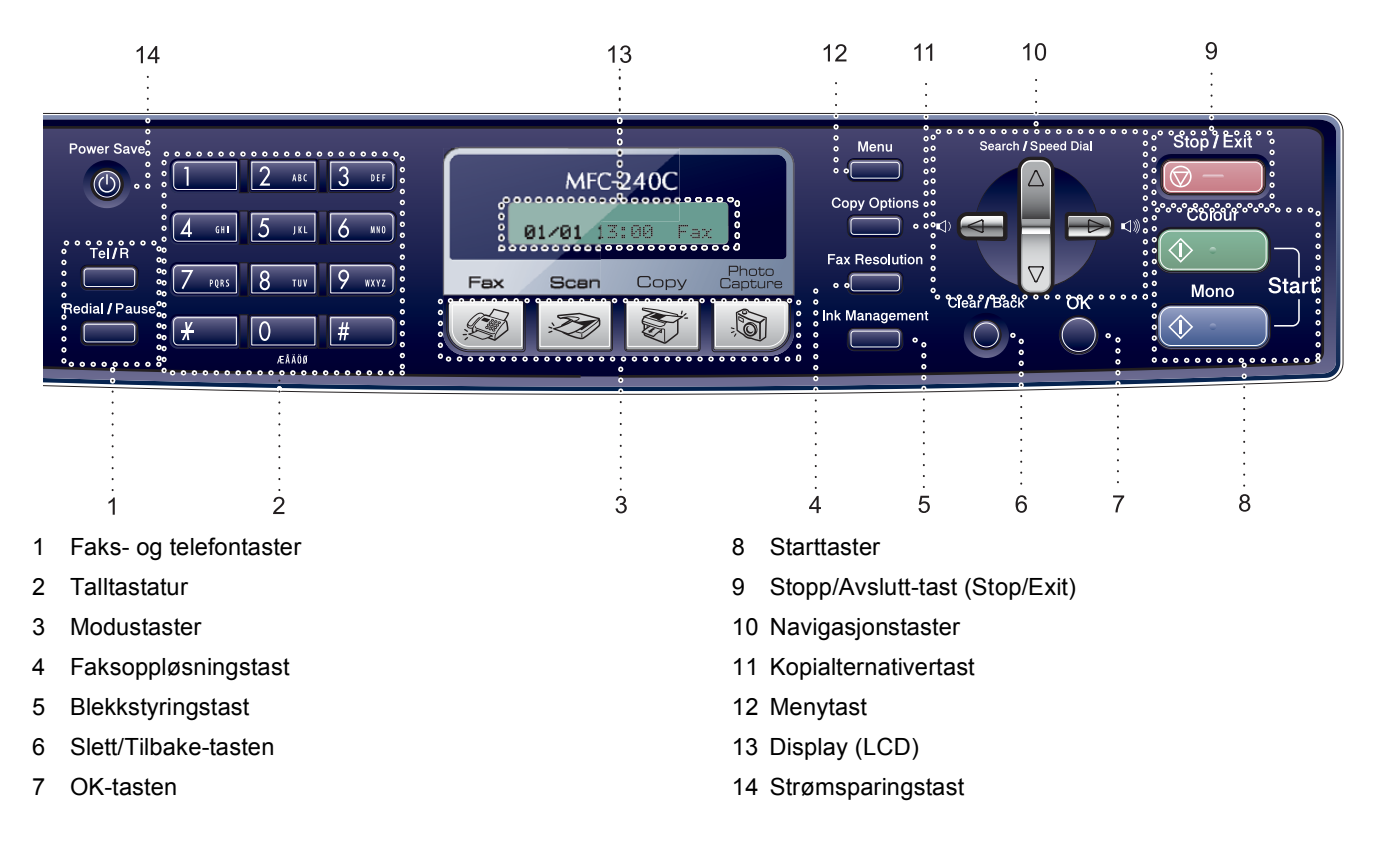

Les mer om dette under Oversikt over kontrollpanelet i kapittel 1 i brukerhåndboken.

### Merk

Q

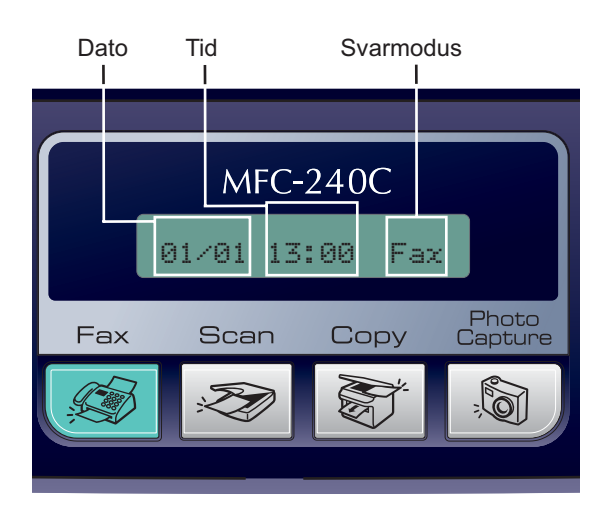

Når maskinen er inaktiv (ikke i bruk), vil den gå tilbake til standard skjermbilde som vises ovenfor. Standardskjermen viser dato, klokkeslett og aktivt mottaksmodus.

# Trinn 1 Sette opp maskinen

## Fjerne beskyttelsesdelene

- Fjern beskyttelsestapen og filmen som dekker glassplaten på skanneren.
- 2 Fjern skumposen som inneholder blekkpatronene fra toppen av papirskuffen.

### S Feil oppsett

USB-kabelen skal IKKE kobles til. USBkabelen kobles til under installering av programvaren.

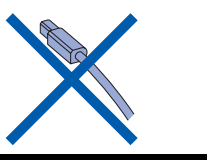

## 2 Legge i papir

1

- Du kan legge i opptil 100 ark med 80 g/m<sup>2</sup> (20 lb) papir.
   For detaljer, se Papir og andre media som kan brukes i kapittel 2 av brukermanualen.
  - Trekk skuffen helt ut av maskinen, og løft dekselet på utgangspapirmagasinet (1).

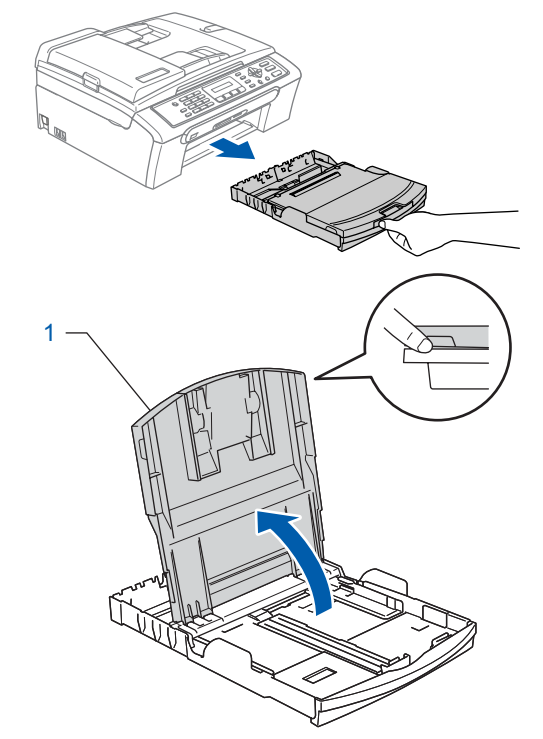

2 Trykk ned og dytt sidestøttene (1) og lengdestøttene (2) slik at de passer til papirstørrelsen.

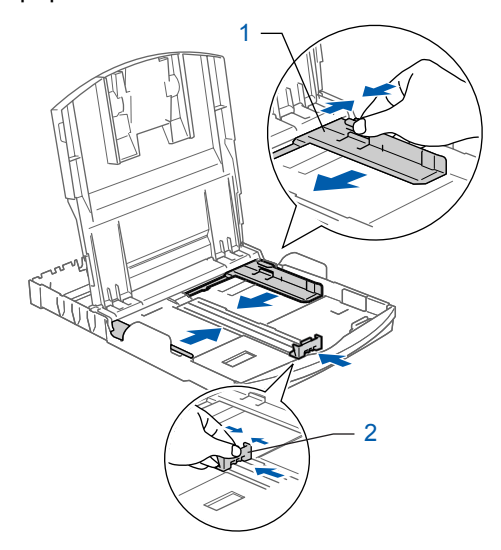

## Sette opp maskinen

3 Luft papirbunken godt for å unngå papirstopp og feilinnmating.

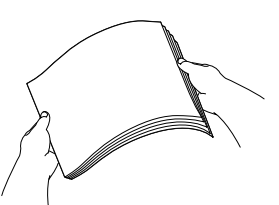

4 Legg papiret forsiktig i papirskuffen med utskriftssiden ned og den øvre kanten først. Kontroller at papiret ligger flatt i papirskuffen.

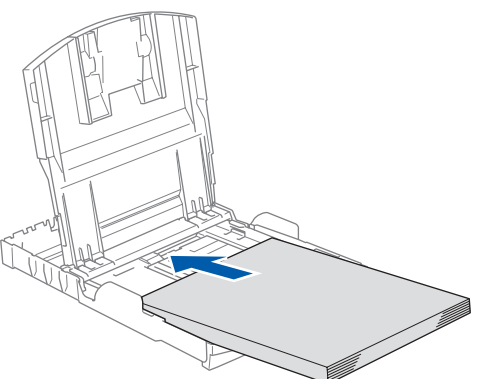

Juster sideførerne forsiktig med begge hender og papirlengdeføreren slik at de passer til papiret. Kontroller at papiret berører papirkanten.

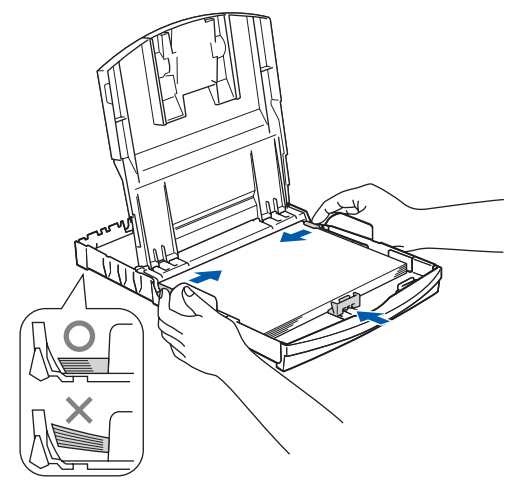

## Merk

Vær forsiktig slik at du ikke skyver papiret for langt inn. Det kan føre til at det løftes opp bak i skuffen og gir mateproblemer. Lukk utskuffens deksel.

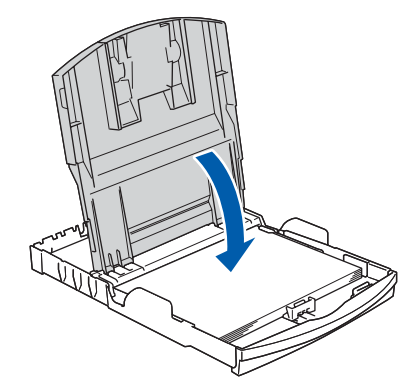

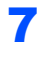

6

Trykk forsiktig papirskuffen godt tilbake i maskinen.

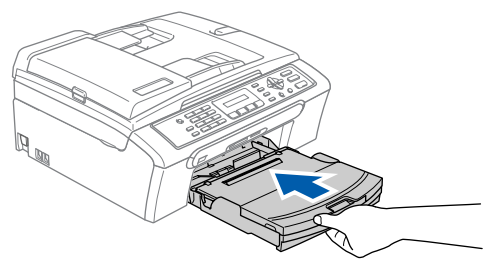

8

Mens du holder papirmagasinet på plass må du trekke ut papirstøtten (①) slik at den låser seg på plass, og deretter må du brette ut papirstøtteklaffen (②).

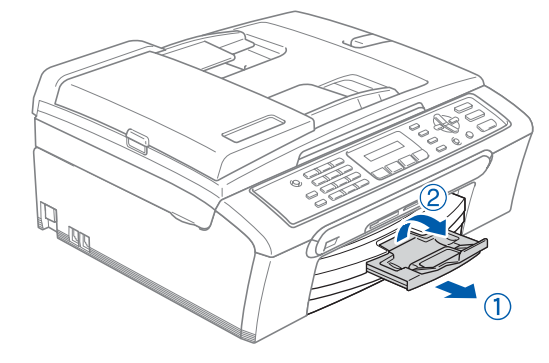

**Merk** Ikke bruk papirstøtteklaffen for Legal-papir.

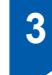

## Koble til telefonen

Koble til telefonledningen. Koble den ene enden av telefonledningen til kontakten merket LINE på maskinen, og koble den andre til en modulær veggkontakt.

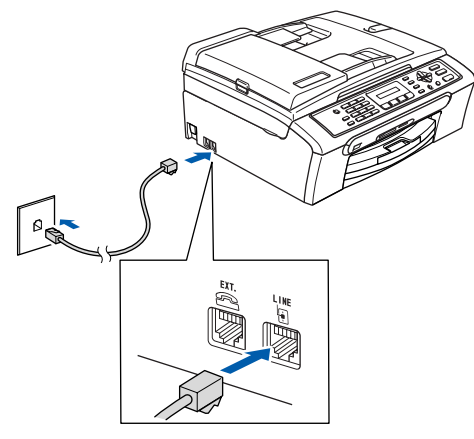

### S Feil oppsett

USB-kabelen skal IKKE kobles til. USBkabelen kobles til under installering av programvaren.

### Advarsel

- · Denne maskinen skal brukes med en jordet kontakt.
- · Fordi maskinen jordes via strømledningen, kan du beskytte deg mot eventuelle farlige elektriske forhold på telefonnettet ved å la strømmen til maskinen være på mens du kobler den til en telefonlinje. Du kan beskytte deg på tilsvarende måte hvis du vil flytte maskinen. Koble fra telefonlinjen først og strømledningen sist.

### 🖉 Merk

Hvis du deler telefonlinjen med en ekstern telefon, kobler du som vist nedenfor.

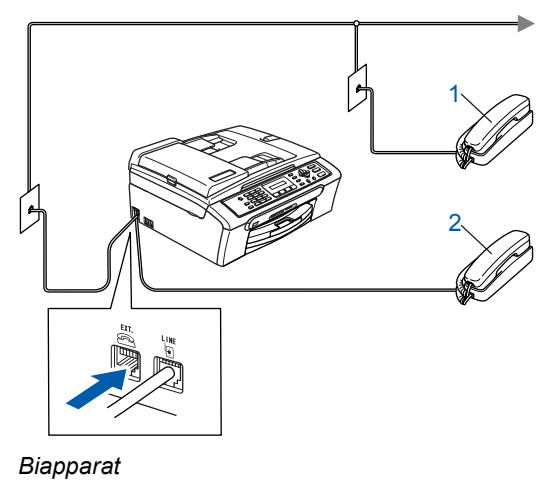

### 🖉 Merk

Hvis du deler telefonlinjen med en ekstern telefonsvarer (TAD), kobler du som vist nedenfor.

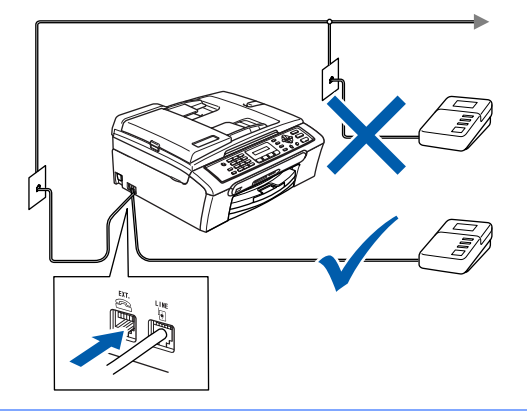

Sett mottaksmodus til "Ext. Tel/Svarer" hvis du bruker en ekstern telefonsvarer. Les mer om dette i kapittel 7 "Koble til en eksternt telefonsvarer" i Brukermanualen.

#### Koble til strømledningen. 4

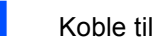

Koble til strømledningen.

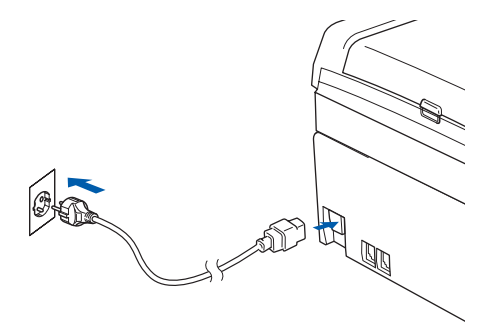

1 2

Ekstern telefon

### 5 Stille inn landet (ikke språket)

Du må innstille slik at maskinen fungerer korrekt på lokale telelinjer i det enkelte landet.

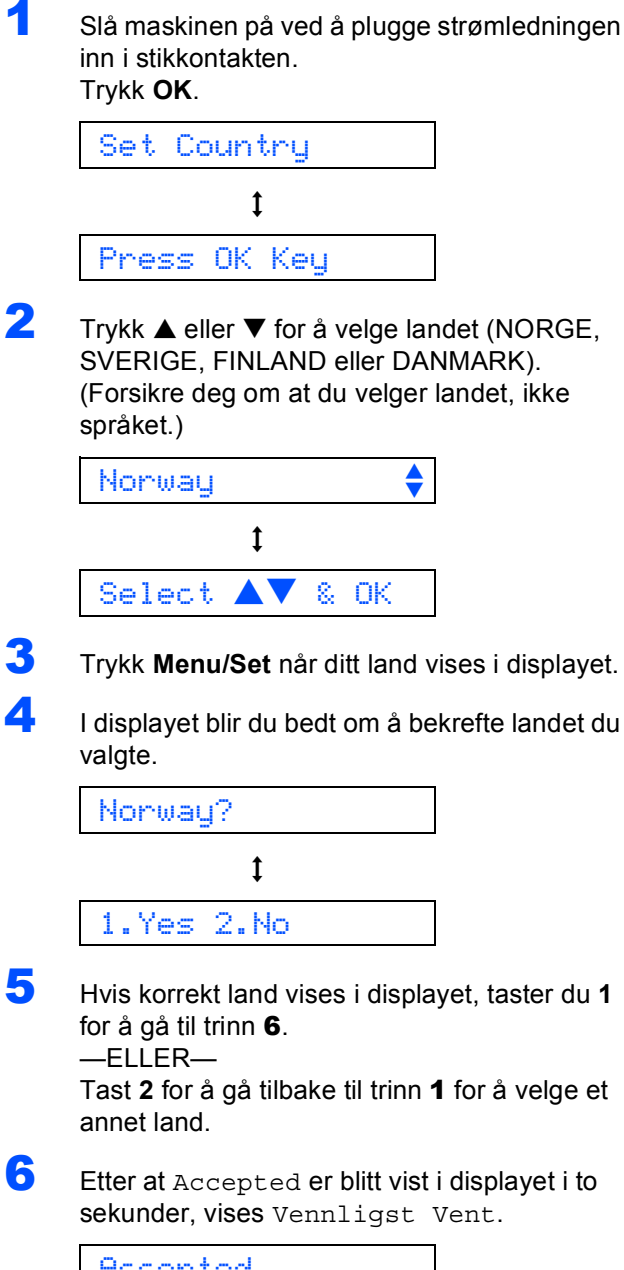

- Accepted
- Hvis du valgte "NORWAY" i trinn **4**, vil det bli vist norske tekster i displayet.
- Når dato og klokkeslett vises, skrur du av og på igjen.

In

## Installere blekkpatronene

### Advarsel

Hvis du får blekk i øynene, må du øyeblikkelig skylle dem med vann. Oppsøk lege hvis du merker irritasjon i øynene.

Påse at strømmen er slått på. I displayet vises følgende:

Ingen kass.

2

3

1

Åpne blekkpatrondekslet (1).

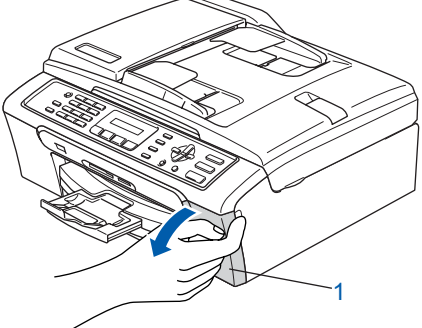

Trekk låsehendelene ned og fjern den gule beskyttelsesdelen (1).

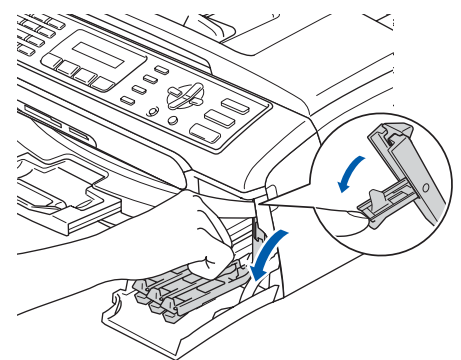

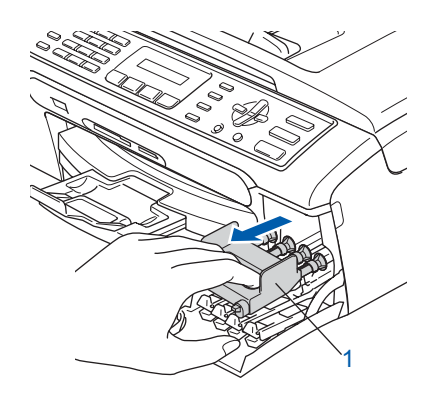

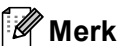

Ikke kast de gule beskyttelsesdelene. Du får bruk for dem når du skal transportere maskinen.

# Trinn 1 Sette opp maskinen

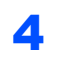

Ta ut blekkpatronen.

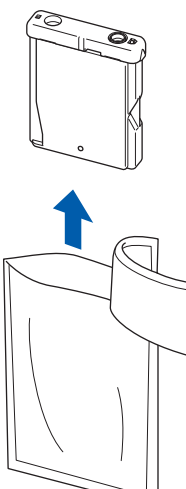

5 Fjern forsiktig den gule beskyttelseshetten (1).

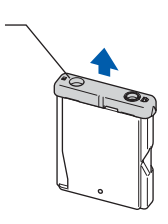

### S Feil oppsett

Du må IKKE berøre området som er vist i illustrasjonen nedenfor.

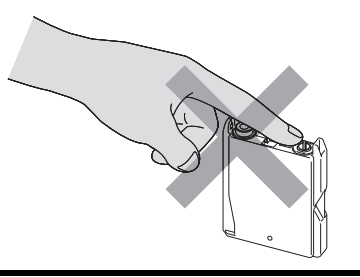

## Merk

Hvis den gule beskyttelseshetten løsner når du åpner posen, blir ikke patronen skadet. Sett inn blekkpatronen i retningen til pilen på etiketten.

Sørg for at fargen på patronen (2) passer til fargen på låsehendelen (1) som diagrammet viser.

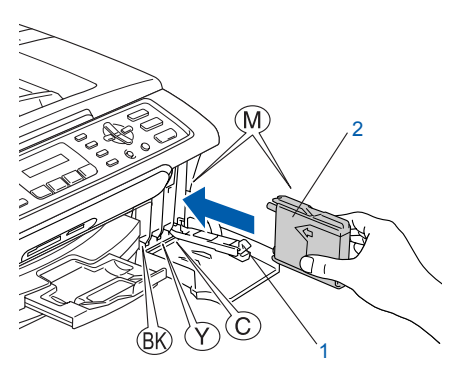

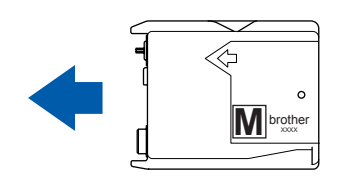

Løft hver låsespak og trykk den til den klikker på plass, lukk deretter blekkpatrondekslet.

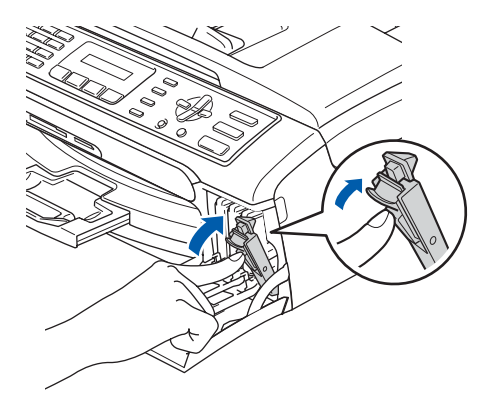

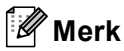

7

6

Hvis displayet fremdeles viser Installer Sort, Installer Gul, Installer Cyaneller Installer Mag. etter at du har installert blekkpatronene, må du sjekke at patronene er riktig installert.

## Sette opp maskinen

Maskinen vil rengjøre blekkrørsystemet før det brukes første gang. Denne prosessen utføres kun én gang – den første gangen blekkpatronene blir installert. Rengjøringsprosessen tar cirka fire minutter. I displayet vises følgende:

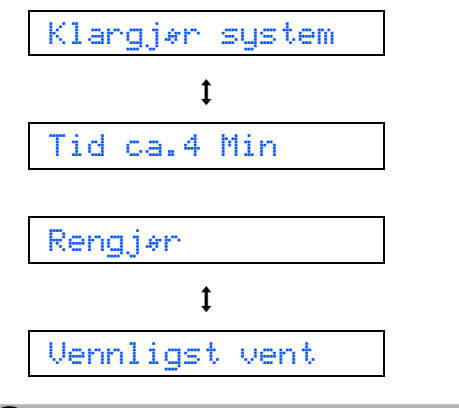

### Forsiktig

- Blekkpatronene må IKKE tas ut med mindre det er behov for å bytte dem. Hvis du gjør det, reduseres blekkmengden og maskinen vil ikke vite hvor mye blekk det er igjen i patronen.
- DU MÅ IKKE riste blekkpatronene. Hvis du søler blekk på huden eller klærne, må du øyeblikkelig vaske det av med såpe eller vaskemiddel.
- IKKE sett inn og ta ut blekkpatronene gjentatte ganger. Hvis du gjør det, kan det lekke blekk ut av blekkpatronene.
- Hvis du blander fargene ved å installere en blekkpatron på feil sted, skal du rengjøre skrivehodet flere ganger etter at du har satt patronene på riktig plass. (Se *Rengjøre skrivehodet i tillegg B av brukermanualen.*)
- Når du først har åpnet en blekkpatron, skal du installere den i maskinen og bruke den opp innen seks måneder. Bruk uåpnede blekkpatroner innen utløpsdatoen som er trykt på pakningen.
- Blekkpatronene må IKKE tas fra hverandre eller på annen måte ødelegges. Dette kan føre til at patronene lekker ut blekk.
- Brothers multifunksjonsmaskiner er utviklet for bruk med blekk av en bestemt spesifikasjon og vil yte optimalt når det brukes originale blekkpatroner fra Brother.
   Brother kan ikke garantere slik optimal ytelse hvis det brukes blekk eller blekkpatroner med andre spesifikasjoner. Brother fraråder derfor bruk av blekkpatroner andre enn originale blekkpatroner fra Brother eller påfylling av tomme patroner med blekk av annen opprinnelse. Hvis skrivehodet eller andre komponenter i maskinen blir skadet som følge av bruk av produkter som ikke er kompatible med denne maskinen, vil ikke garantien dekke eventuelle nødvendige reparasjoner.

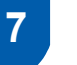

### Kontrollere utskriftskvaliteten

Når rengjøringssyklusen er utført, vises følgende tekst i displayet:

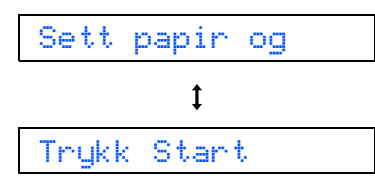

2

3

Forsikre deg om at det er papir i papirskuffen. Trykk **Colour Start**. Maskinen begynner å skrive ut kontrollarket for

utskriftskvalitet (bare ved førstegangs installering av blekkpatron).

Kontroller kvaliteten på de fire fargeblokkene på arket.

(sort/ gul/ cyan/ magenta)

| Radellas el politigne arr<br>Finas del talenno, org b | innen is he begeldende<br>a fan bestelijstere het | a bila hap hadhermont. Hing All<br>alarke faquerara gapteranda | ar Nos, colg, da Ciraco Scotterbarro<br>ng lang antonongana pa ci Titon |
|-------------------------------------------------------|---------------------------------------------------|----------------------------------------------------------------|-------------------------------------------------------------------------|
|                                                       |                                                   |                                                                |                                                                         |
|                                                       |                                                   |                                                                |                                                                         |
|                                                       |                                                   |                                                                |                                                                         |
|                                                       |                                                   |                                                                |                                                                         |
|                                                       |                                                   |                                                                |                                                                         |
|                                                       |                                                   |                                                                |                                                                         |
|                                                       |                                                   |                                                                |                                                                         |

### S Feil oppsett

Unngå å ta på trykksverten på det utskrevne dokumentet rett etter at det er skrevet ut, da overflaten kanskje ikke har tørket, og kan farge av på fingrene dine.

4 I displayet vises følgende:

Gjør ett av følgende:

5

- Hvis alle linjene er klare og tydelige, trykker du 1 (Ja) på talltastaturet for å avslutte kvalitetssjekken.
- Hvis du ser at det mangler korte linjer, tast 2 (Nei) på talltastaturet og gå til trinn 6.

OK

|     | _    |   |  |
|-----|------|---|--|
|     | - 22 |   |  |
| 23  |      |   |  |
| 22. | - 22 |   |  |
|     |      |   |  |
| 221 |      |   |  |
|     |      | _ |  |

I displayet blir du spurt om utskriftskvaliteten er OK for sort og farge. Tast 1 (Ja) eller 2 (Nei) på talltastaturet.

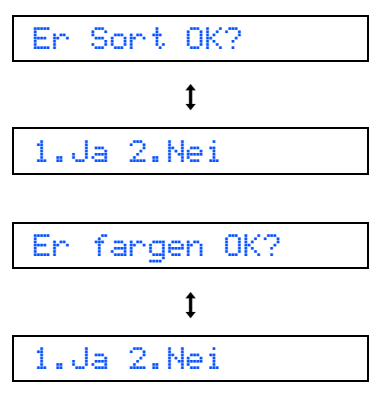

Etter at du har trykket 1 (Ja) eller 2 (Nei) for både sort og farger, viser displayet:

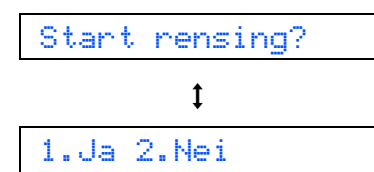

- 7 Trykk 1 (Ja), og maskinen begynner å rengjøre fargene.
- Når rengjøringen er fullført, trykker du Colour Start. Maskinen starter utskrift av testsiden på nytt, og går tilbake til trinn 3.

## 8 Stille inn lokalt språk

Du kan endre skjermspråket til norsk, svensk, dansk eller finsk.

- 1 Trykk Menu.
- 2 Trykk 0.
- **3** Trykk **0**.
- 4 Trykk ▲ eller ▼ for å velge språk, og trykk deretter OK.
- 5 Trykk Stop/Exit.

## Sette opp maskinen

## 9 Justere displayets kontrast

Du kan justere displayets kontrast for å få et skarpere og mer fargesterkt bilde. Hvis du har problemer med å lese displayet fra din posisjon, anbefaler vi følgende kontrastinnstillinger for bedre lesbarhet.

1

2

3

4

5

6

| Trykk <b>Menu</b> .                         |
|---------------------------------------------|
| Trykk <b>1</b> .                            |
| Trykk <b>7</b> .                            |
| Trykk ▲ eller ▼ for å velge Mørk eller Lys. |
| Trykk <b>OK</b> .                           |
| Trykk <b>Stop/Exit</b> .                    |
| Kontrast:Lys                                |
| Kontrast:Mørk                               |

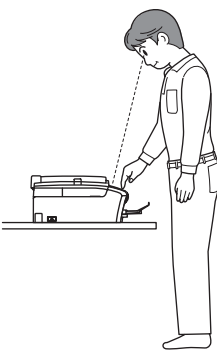

| 10 | Stille | inn | dato | og | klokkeslet | t |
|----|--------|-----|------|----|------------|---|
|----|--------|-----|------|----|------------|---|

Maskinen viser dato og klokkeslett, og hvis du har angitt en stasjons-ID, vil denne bli lagt til på alle faksene du sender.

- 1 Trykk Menu.
- **2** Trykk **0**.
- **3** Trykk **2**.

4

Tast inn de to siste sifrene i årstallet ved hjelp av talltastaturet, og trykk **OK**.

År:2006

(Tast f.eks. 0 6 for 2006.)

**5** Tast inn de to sifrene for måneden ved hjelp av talltastaturet, og trykk **OK**.

Mnd:03

(Tast f.eks. 0 3 for Mars.)

**5** Tast inn de to sifrene for datoen ved hjelp av talltastaturet, og trykk **OK**.

Dag:01

(f.eks. legger du inn **0 1** for den første dagen i måneden.)

7 Tast inn klokkeslettet i 24-timers format ved hjelp av talltastaturet, og trykk **OK**.

Tid:15:25

(Tast for eksempel 1 5, 2 5 for 3:25 P.M.)

Trykk Stop/Exit.

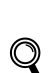

8

For å bekrefte gjeldende dato og klokkeslett skriver du ut rapporten over brukerinnstillingene. (Se "Skrive ut rapporter" i kapittel 9 i brukermanualen.)

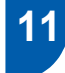

## Stille inn apparatets ID

Du bør lagre navnet og faksnummeret ditt slik at de blir skrevet ut på alle fakssidene du sender.

- Trykk Menu.
- 2 Trykk **0**.
- 3 Trykk 3.
- Tast inn faksnummeret ditt (opptil 20 sifre) fra talltastaturet, og trykk OK. Trykk ★ hvis du vil legge inn et "+" tegn på internasjonale nummer. Hvis du f.eks. ønsker å legge inn "+44" for Storbritannia må du trykke ★, 4,4 og deretter resten av nummeret.

#### Fax:+44XXXXXXXXX

5 Tast inn navnet ditt (opp til 20 tegn) ved hjelp av talltastaturet, og trykk deretter **OK**.

Navn:\_

### 🖉 Merk

- Se tabellen nedenfor, som forklarer hvordan du taster inn navnet.
- Hvis du har tastet inn feil bokstav og vil rette den, trykker du eller for å flytte markøren til den står under bokstaven som er feil, og trykker Clear/Back.

| Trykk<br>tast | Én<br>gang | To<br>ganger | Tre<br>ganger | Fire<br>ganger |
|---------------|------------|--------------|---------------|----------------|
| 2             | A          | В            | С             | 2              |
| 3             | D          | E            | F             | 3              |
| 4             | G          | Н            | I             | 4              |
| 5             | J          | К            | L             | 5              |
| 6             | М          | Ν            | 0             | 6              |
| 7             | Р          | Q            | R             | S              |
| 8             | Т          | U            | V             | 8              |
| 9             | W          | Х            | Y             | Z              |

### Trykk Stop/Exit.

### 🖉 Merk

Hvis du ønsker å gjenta innleggingen, trykker du **Stop/Exit** for å starte fra trinn **1**.

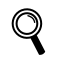

6

For detaljer, se Skrive inn tekst i tillegg C i brukermanualen.

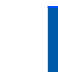

## 12 Stille inn telefonlinjetype

Hvis du kobler maskinen til en telefonlinje med hussentral (PBX) eller ISDN for å sende og motta fakser, må du også endre telefonlinjetypen ved å følge disse trinnene.

- 1 Trykk Menu.
  - Trykk **0**.
- Trykk 6.
- Trykk ▲ eller ▼ for å velge PBX, ISDN (eller Normal). Trykk OK.
- 5 Trykk Stop/Exit.

#### Hussentral og overføring

Maskinen er i utgangspunktet stilt til Normal, som gjør det mulig for maskinen å koble til en standard offentlig telefonlinje (PSTN – Public Switched Telephone Network). Mange kontorer bruker imidlertid et sentralt telefonsystem eller en hussentral (PABX). Denne maskinen kan kobles til de fleste typer sentralbordsystemer. Maskinens gjenoppringningsfunksjoner støtter kun tidsbestemt gjenoppringning (TBR – Timed Break Recall). Tidsbestemt gjenoppringning fungerer med de fleste sentralbordsystemer slik at du kan få tilgang til en ekstern linje eller sende oppringninger til et annet internnummer. Funksjonen er tilgjengelig når **Tel/R**tasten trykkes.

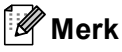

Du kan programmere et **Tel/R**-tastetrykk som en del av et nummer lagret i en hurtigvalgposisjon. Når du programmerer et hurtigvalgnummer, trykk først på **Tel/R** (displayet viser "!"), og legg deretter inn telefonnummeret. Hvis du gjør det på denne måten, trenger du ikke å trykke **Tel/R** først hver gang du skal slå et hurtigvalgnummer. (Se "Lagre numre for enkel oppringning i kapittel 8 av brukermanualen.)

## Sette opp maskinen

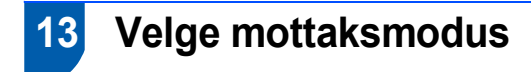

Du har fire mulige mottaksmodi: Kun fax, Fax/Tel, Manuell Og Ext.Tel/Svarer.

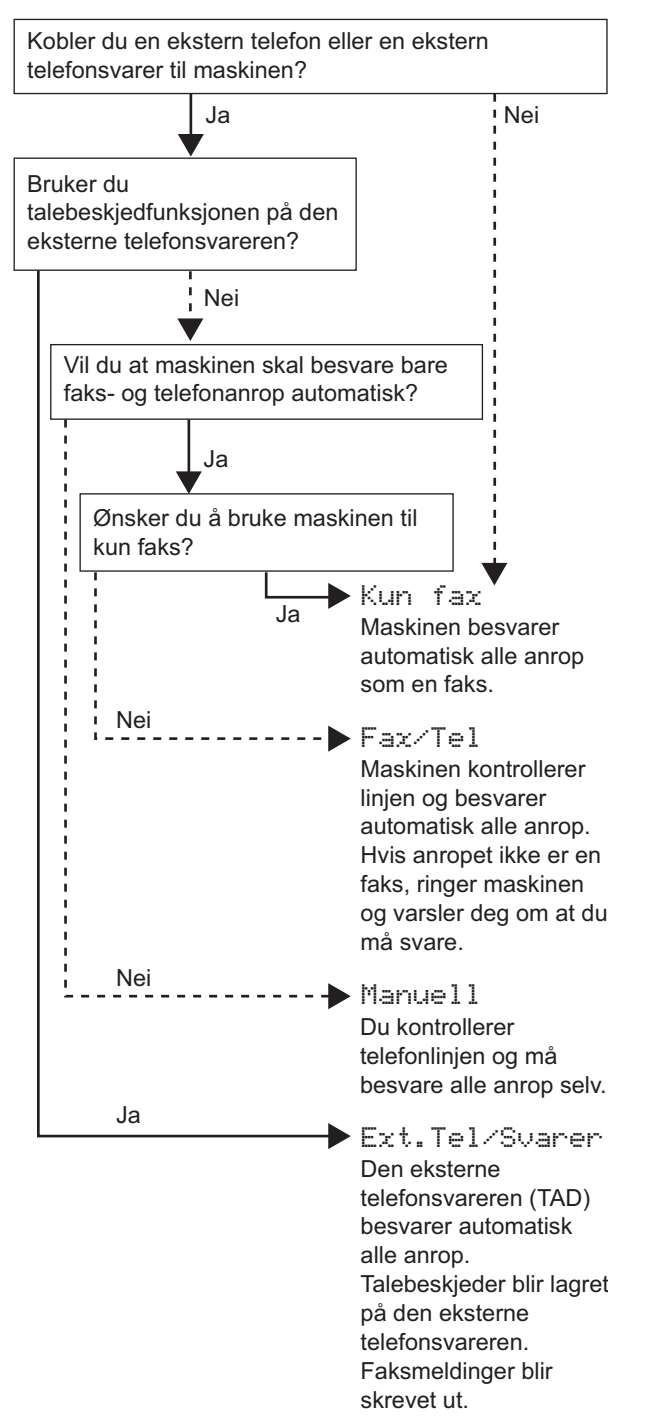

- Trykk Menu.
- **2** Trykk **0**.
- **3** Trykk **1**.
- **4** Trykk  $\blacktriangle$  eller  $\blacktriangledown$  for å velge modus.
- 5 Trykk OK.
- **6** Trykk Stop/Exit.

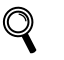

Les mer om dette under Oppsett for mottak" i kapittel 6 i brukerhåndboken.

#### Nå kan du gå til

Gå til *Medfølgende CD-plate 'MFL-Pro Suite'* på neste side for å installere driverne.

## Medfølgende CD-plate 'MFL-Pro Suite'

## Medfølgende CD-plate 'MFL-Pro Suite'

### Windows®

| ) Macromedia Flash Player 6          |                         |
|--------------------------------------|-------------------------|
|                                      | →I Avslutt<br>⇒ Tilbake |
| Hovedmeny                            |                         |
| Installere MFL-Pro Suite             |                         |
| Sinstaller andre drivere el. verktøy |                         |
| 🖻 Brukermanual                       |                         |
| / Online-registrering                |                         |
| S Brother Solutions Center           |                         |
| Reparere MFL-Pro Suite               |                         |
|                                      |                         |

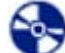

#### 💐 Installere MFL-Pro Suite

Du kan installere MFL-Pro Suite programvare og multifunksjonsdrivere.

### 🚴 Installer andre drivere el. verktøy

Du kan installere ekstra MFL-Pro Suite

programvareverktøy, installere uten PaperPort<sup>®</sup> SE, eller bare installere skriverdriveren.

### 🕈 Brukermanual

Vise Programvarehåndboken i HTML-format. Programvarehåndboken inneholder instruksjoner for funksjoner som er tilgjengelig når maskinen er tilkoblet en datamaskin. (f.eks. detaljer rundt skanning og utskrift)

### Online-registrering

Du vil bli henvist til Brothers nettside for produktregistrering slik at du raskt kan registrere maskinen.

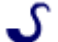

#### Brother Solutions Center

Du kan få tilgang til nettstedet Brother Solutions Center med informasjon om Brother-produktet ditt – vanlige spørsmål (FAQ), brukermanualer, driveroppdateringer og tips om bruk av maskinen.

### 🖶 Reparere MFL-Pro Suite

Hvis det oppstod en feil under installeringen av MFL-Pro Suite, bruker du dette valget til å reparere og reinstallere MFL-Pro Suite.

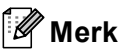

MFL-Pro Suite inkluderer skriverdriver, skannerdriver, Brother ControlCenter3, ScanSoft<sup>®</sup> PaperPort<sup>®</sup> SE med OCR og TrueType<sup>®</sup> skrifter.

PaperPort<sup>®</sup> SE med OCR er et dokumentbehandlingsprogram for visning av skannede dokumenter.

### **Macintosh**<sup>®</sup>

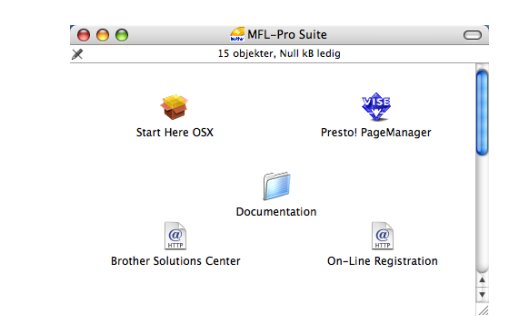

Start Here OSX Du kan installere MFL-Pro Suite, som inkluderer driverne for skriveren, skanneren og Brother

ControlCenter 2 for Mac OS<sup>®</sup> 10.2.4 eller høyere.

### 🚑 Presto! PageManager

Du kan også installere Presto!<sup>®</sup> PageManager<sup>®</sup> for å legge til OCR-funksjoner til Brother ControCenter2 og skanne, dele og organisere bilder og dokumenter på en enkel måte.

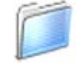

#### Documentation

Vise Programvarehåndboken i HTML-format. Programvarehåndboken inneholder instruksjoner for funksjoner som er tilgjengelig når maskinen er tilkoblet en datamaskin. (f.eks. detaljer rundt skanning og utskrift)

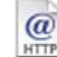

#### Brother Solutions Center

Du kan få tilgang til nettstedet Brother Solutions Center med informasjon om Brother-produktet ditt – vanlige spørsmål (FAQ), brukermanualer, driveroppdateringer og tips om bruk av maskinen.

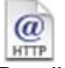

### **On-Line Registration**

Du vil bli henvist til Brothers nettside for produktregistrering slik at du raskt kan registrere maskinen.

# Trinn 2Installere driveren og programvaren

Følg instruksjonene på denne siden for ditt operativsystem og grensesnitt. For å finne de siste driverne og den nyeste dokumentasjonen, samt finne den beste løsningen på ditt problem eller spørsmål, kan du få direkte tilgang til Brother Solutions Center fra driveren, eller gå til <u>http://solutions.brother.com</u>.

### Windows®

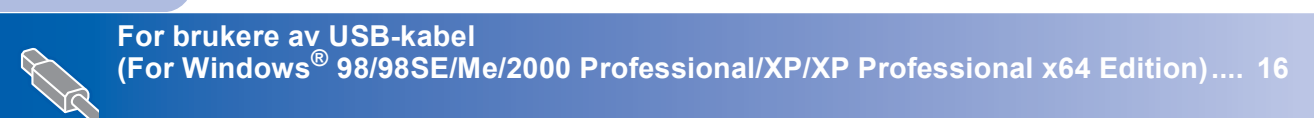

## **Macintosh**<sup>®</sup>

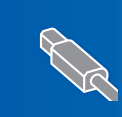

For brukere av USB-grensesnittet (For Mac OS<sup>®</sup> X 10.2.4 eller høyere)......19

## For brukere av USB-kabel (For Windows<sup>®</sup> 98/98SE/Me/2000 Professional/XP/XP Professional x64 Edition)

### Viktig

Pass på at du har gått gjennom alle instruksene i trinn 1 *Sette opp maskinen* på side 4 igjennom 13.

### 🖉 Merk

- Lukk alle programmer som kjører før du installerer MFL-Pro Suite.
- Forsikre deg om at det ikke står noe mediekort i mediestasjonen (sporet) på maskinen.
- Hvis du allerede har montert grensesnittkabelen, må du koble maskinen fra strømtilførselen og fra datamaskinen.

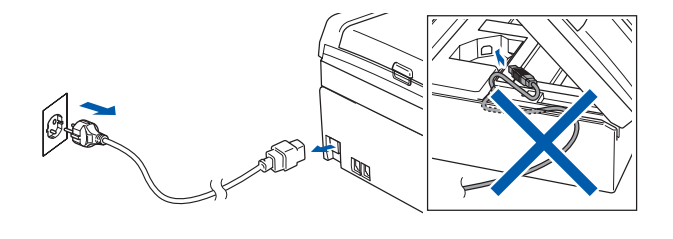

- Slå på datamaskinen.
  (For Windows<sup>®</sup> 2000 Professional/XP/ XP Professional x64 Edition, må du være logget inn med administratorrettigheter.)
- Sett den medfølgende CD-ROM-platen inn i CD-ROM-stasjonen. Hvis skjermbildet for modellnavn vises, velger du din maskin. Hvis skjermbildet for språk vises, velger du ønsket språk.

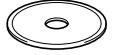

4 CD-ROM-platens hovedmeny vises. Klikk på Installere MFL-Pro Suite.

| orocner                               | →I Avsid<br>S Tilba         |
|---------------------------------------|-----------------------------|
| Hovedmeny                             | $\bigwedge$                 |
| Sinstatere MFL-Pro Suite              | Installere MFL-Pro Sul      |
| S Installer andre drivere el. verktøy | Installere MFL-Pro Suite:   |
| Brukermanual                          | ScanSoft® PaperPort® SE me  |
| / Online-registrering                 | OCR Installeres automatisk. |
| S Brother Solutions Center            |                             |

### 🖉 Merk

- Hvis du ikke får frem dette vinduet, bruker du Windows<sup>®</sup> Utforsker til å kjøre programmet setup.exe i rotkatalogen på Brother-platen.
- Hvis du bruker Windows<sup>®</sup> 2000 Professional og ikke har installert service pack 3 (SP3) eller høyere:

Hvis du vil ha tilgang til funksjonene i PhotoCapture Center™ fra datamaskinen, må du først installere en oppdatering for Windows<sup>®</sup> 2000. Oppdateringen for Windows<sup>®</sup> 2000 følger med installeringsprogrammet for MFL-Pro Suite. Installer oppdateringen som forklart nedenfor:

1 Klikk **OK** for a installere oppdateringene for Windows<sup>®</sup>.

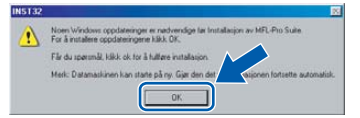

- 2 Når du får beskjed om det, klikker du **OK** for å starte datamaskinen på nytt.
- 3 Når datamaskinen har startet opp igjen, fortsetter installeringen av MFL-Pro Suite automatisk.

Hvis installeringen ikke fortsetter automatisk, må du starte installasjonsmenyen på nytt ved å ta ut og sette inn CD-platen, eller dobbeltklikke programmet **setup.exe** i rotkatalogen, og fortsette fra trinn **4** for å installere MFL-Pro Suite. 5 Etter at du har lest og akseptert lisensavtalen for ScanSoft<sup>®</sup> PaperPort<sup>®</sup> SE, klikker du på **Ja**.

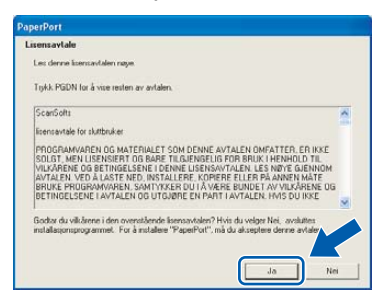

- Installasjonen av PaperPort<sup>®</sup> SE starter automatisk og etterfølges av installasjonen av MFL-Pro Suite.
- 7 Når dialogboksen for lisensavtalen for Brother MFL-Pro Suite vises, klikker du Ja hvis du godtar avtalen.

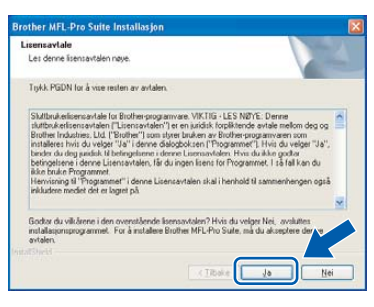

Velg Standard og klikk Neste. Installeringen fortsetter.

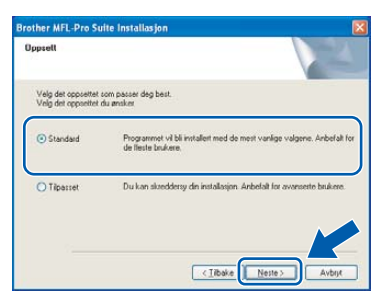

Når dette skjermbildet kommer fram, går du til neste trinn.

g

| Koble til ma                                            | skinen                                                                                                    |                           |                 |        |
|---------------------------------------------------------|----------------------------------------------------------------------------------------------------|---------------------------|-----------------|--------|
| Plugg i U<br>1. Koble<br>2. Skrun<br>3. Vent b<br>"Noen | JSB kabel:<br>til USB kabel i PC og maskinen<br>askren på<br>I instalasjons processon fottsette<br>vindær vil åpnes og lukkes und | e.<br>Ier installeringen. |                 |        |
|                                                         |                                                                                                    | Libake                    | <u>N</u> este > | Avbrit |

**10** Med begge hendene bruker du plasthakene på begge sider av maskinen til å løfte skannerdekslet, til det låser seg i åpen stilling.

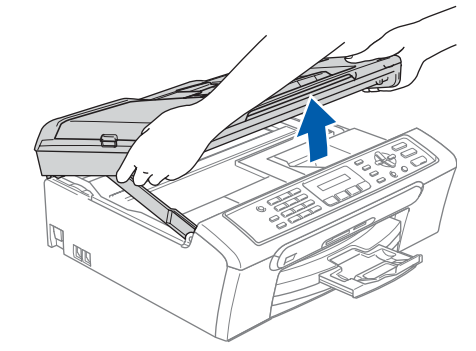

- Wind

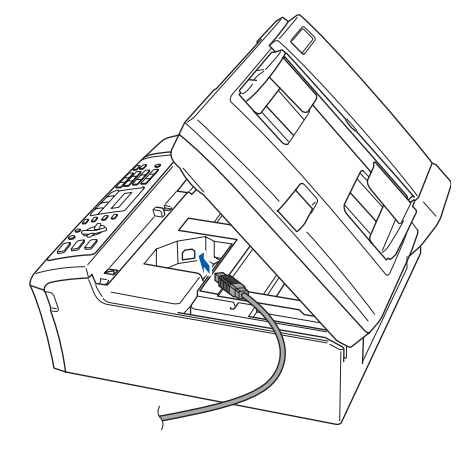

Før USB-kabelen forsiktig inn i kabelkanalen som vist nedenfor, følg kabelkanalen rundt og mot baksiden av maskinen og sett den inn i datamaskinen.

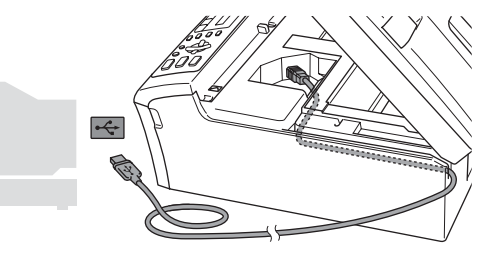

### S Feil oppsett

- Du må IKKE koble maskinen til en USB-port på et tastatur eller en USB-hub som ikke er koblet til strømforsyningen. Brother anbefaler at du kobler maskinen direkte til datamaskinen din.
- Forsikre deg om at kabelen ikke hindrer at dekslet lukkes, hvis ikke kan det oppstå en feil.

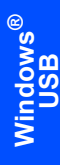

13 Løft skannerdekslet for å åpne låsen (①). Skyv forsiktig skannerdekselstøtten ned (②) og lukk skannerdekslet (③).

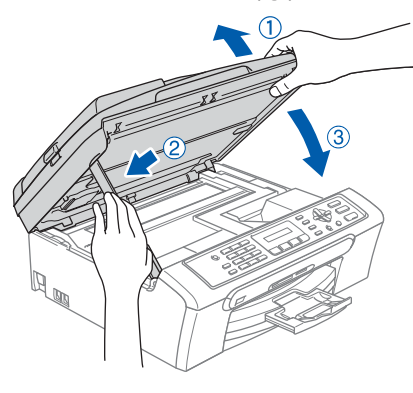

14 Slå på maskinen ved å plugge strømledningen inn i stikkontakten.

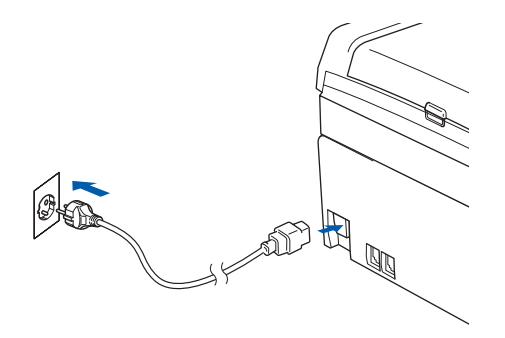

Installering av Brother-driverne starter automatisk. Installeringsskjermbildene vises i tur og orden. **Vent litt, det tar noen få sekunder før skjermbildene vises.** 

### S Feil oppsett

IKKE forsøk å avbryte skjermbildene under installeringen.

5 Når registreringsskjermbildet vises, klikk på valget ditt og følg anvisningene på skjermen.

| Brother MFL-Pro Suite Installasjon                                                                                                    | <b>X</b>                                                                                                |
|----------------------------------------------------------------------------------------------------|----------------------------------------------------------------------------------------------------|
| Online-registrering                                                                                                    |                                                                                                    |
| Velg firmaet du vil registrere deg hos og klikk<br>innetningen din, velg "Brother", for å registrer<br>"ScanSott". Hvis du ikke ønsker å registrere i | på knappen "Neste". For å registere<br>e programvaren ScanScit PaperPort velg<br>deg nå, klikk "Neste". |
| Registering hos Brother                                                                                                    |                                                                                                    |
| Registrering has ScanSolt                                                                                                    |                                                                                                    |
|                                                                                                    | <iibake neste=""> Avbgt</iibake>                                                                        |

16 Klikk Fullfør for å starte datamaskinen på nytt. (Etter at du har startet datamaskinen på nytt, må du for Windows<sup>®</sup> 2000 Professional/XP/ XP Professional x64 Edition, være innlogget med administratorrettigheter.)

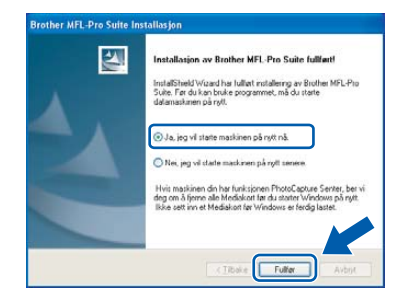

## 🖉 Merk

Når datamaskinen har startet på nytt, startes installasjonsdiagnostikken automatisk. Hvis installeringen mislykkes, vises resultatvinduet for installeringen. Hvis diagnostikken viser en feil, må du følge instruksjonene på skjermen eller lese den elektroniske hjelpen og svarene på de vanligste spørsmålene under Start/Alle programmer (Programmer)/Brother/MFC-XXXX.

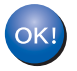

MFL-Pro Suite er installert og installeringen er nå gjennomført.

### 🖉 Merk

MFL-Pro Suite inkluderer skriverdriver, skannerdriver, Brother ControlCenter3, ScanSoft<sup>®</sup> PaperPort<sup>®</sup> SE med OCR og TrueType<sup>®</sup> skrifter. PaperPort<sup>®</sup> SE med OCR er et dokumentbehandlingsprogram for visning av skannede dokumenter. 3

## For brukere av USB-grensesnittet (For Mac OS<sup>®</sup> X 10.2.4 eller høyere)

### Viktig

Pass på at du har gått gjennom alle instruksene i trinn 1 *Sette opp maskinen* på side 4 igjennom 13.

### 🖉 Merk

Brukere av Mac OS<sup>®</sup> X 10.2.0 til 10.2.3 må oppgradere til Mac OS<sup>®</sup> X 10.2.4 eller høyere. (For den siste informasjonen for Mac OS<sup>®</sup> X, besøk <u>http://solutions.brother.com</u>)

1 Med begge hendene bruker du plasthakene på begge sider av maskinen til å løfte skannerdekslet, til det låser seg i åpen stilling.

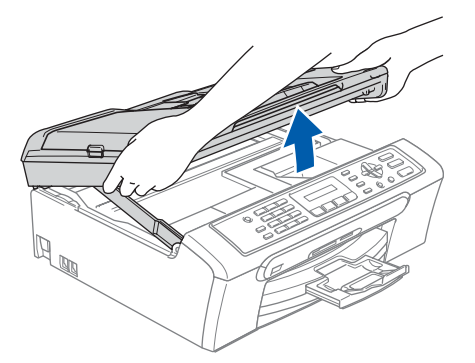

Koble USB-kabelen til USB-kontakten, merket med et -symbol. Du vil finne USBkontakten på innsiden av maskinen som vist nedenfor.

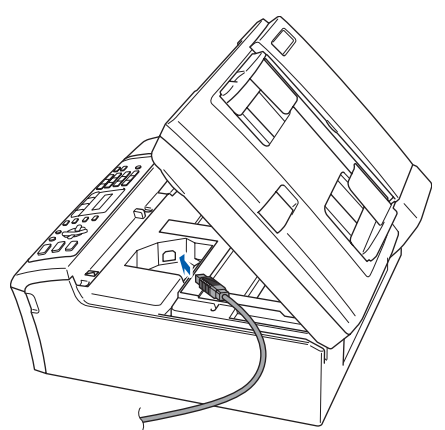

Før USB-kabelen forsiktig inn i kabelkanalen som vist nedenfor, følg kabelkanalen rundt og mot baksiden av maskinen og sett den inn i datamaskinen.

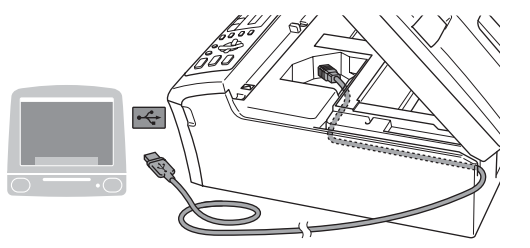

### S Feil oppsett

- Du må IKKE koble maskinen til en USB-port på et tastatur eller en USB-hub som ikke er koblet til strømforsyningen. Brother anbefaler at du kobler maskinen direkte til datamaskinen din.
- Forsikre deg om at kabelen ikke hindrer at dekslet lukkes, hvis ikke kan det oppstå en feil.
- Løft skannerdekslet for å åpne låsen (①).
  Skyv forsiktig skannerdekselstøtten ned (②) og lukk skannerdekslet (③).

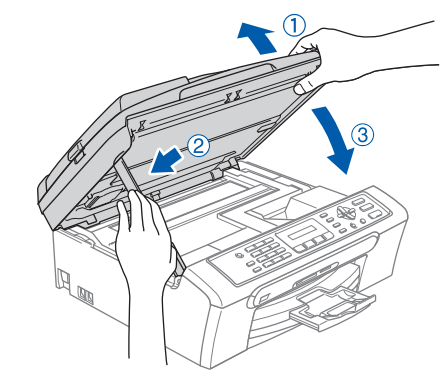

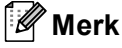

Kontroller at maskinen er slått på, og at strømledningen er satt i.

## Trinn 2 Installere driveren og programvaren

- 5
  - Slå på Macintosh<sup>®</sup>-maskinen.
  - Sett den medfølgende CD-ROM-platen inn i CD-ROM-stasjonen.

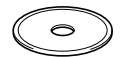

7 Dobbeltklikk Start Here OSX-ikonet for å installere.

Følg instruksene på skjermen.

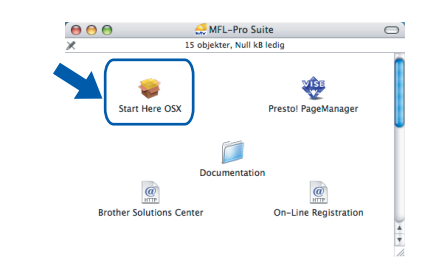

### 🖉 Merk

Vent litt, det tar noen få sekunder før skjermbildene vises. Etter at installasjonen er ferdig vil datamaskinen starte på nytt automatisk.

Brother-programmet vil søke etter Brotherenheter. I løpet av denne tiden vil følgende skjermbilde vises.

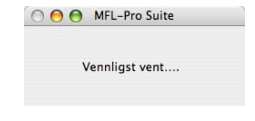

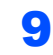

Når denne dialogboksen vises, klikk **OK**.

|   | Brother MFL-Pro Suite av installasjonen er fullført!                                |
|---|-------------------------------------------------------------------------------------|
| A | MFL-Pro Suite, skriverdriveren, skannerdriveren og<br>ControlCenter2 er installert. |
| A |                                                                                     |
|   | OK                                                                                  |

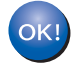

For brukere av Mac OS<sup>®</sup> 10.3.x eller høyere

MFL-Pro Suite, Brother-driverne for skriveren og skanneren og Brother ControlCenter2 er installert, og hele installeringen er nå fullført. Gå til trinn **14**. **10** For brukere av Mac OS<sup>®</sup> X 10.2.4 til 10.2.8: Klikk på Legg til.

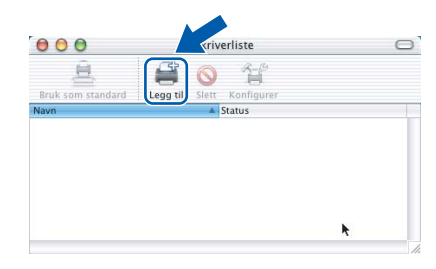

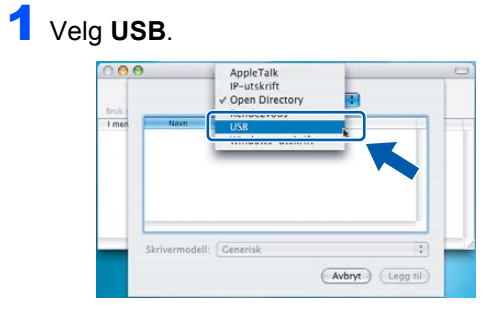

12 Velg MFC-XXXX (hvor XXXX er navnet på din modell) og klikk deretter på Legg til.

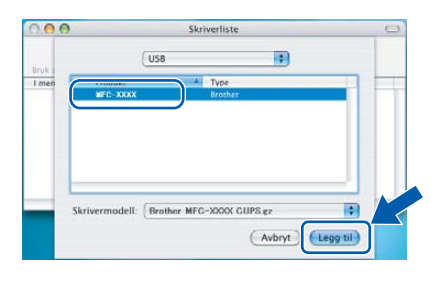

**13** Klikk Utskriftssenter og deretter Avslutt Utskriftssenter.

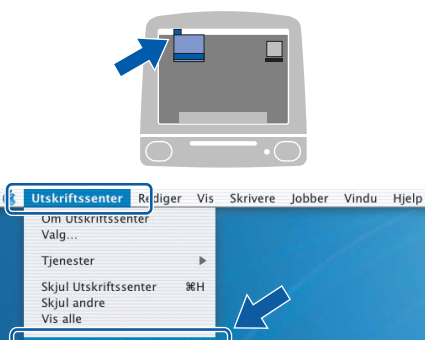

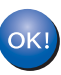

MFL-Pro Suite, Brother-driverne for skriveren og skanneren og Brother ControlCenter2 er installert, og hele installeringen er nå fullført.

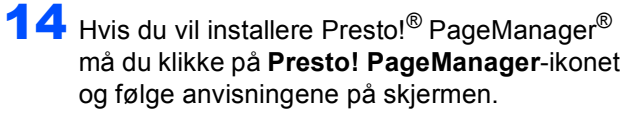

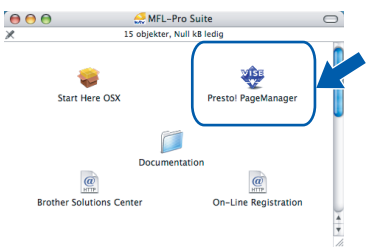

### Merk

Bruke Presto!<sup>®</sup> PageManager<sup>®</sup> er installert, er OCR-funksjon lagt til Brother ControlCenter2. Du kan enkelt skanne, dele og organisere bilder og dokumenter med Presto!<sup>®</sup> PageManager<sup>®</sup>.

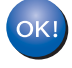

Presto!<sup>®</sup> PageManager<sup>®</sup> er installert, og hele installeringen er nå fullført.

## Bytte av forbruksmateriell

Når det er på tide å bytte blekkpatroner, vises det en feilmelding i displayet. For mer informasjon om blekkpatronene til maskinen, kan du besøke <u>http://solutions.brother.com</u> eller kontakte din lokale Brother-forhandler.

## Blekkpatron

| Sort     | Gul     | Cyan    | Magenta |
|----------|---------|---------|---------|
| LC1000BK | LC1000Y | LC1000C | LC1000M |
|          |         |         |         |

#### Varemerker

Brother-logoen er et registrert varemerke for Brother Industries, Ltd.

Brother er et registrert varemerke for Brother Industries, Ltd.

Multi-Function Link er et registrert varemerke for Brother International Corporation.

Windows og Microsoft er registrerte varemerker for Microsoft i USA og andre land.

Macintosh og True Type er registrerte varemerker for Apple Computer, Inc.

PaperPort er et registrert varemerke for ScanSoft, Inc.

Presto! PageManager er et registrert varemerke for NewSoft Technology Corporation.

PictBridge er et varemerke.

Alle selskaper som har programvare nevnt ved navn i denne håndboken, har en egen programvarelisens for de programmer de har eiendomsretten til.

Alle andre merke- og produktnavn nevnt i denne håndboken er varemerker eller registrerte varemerker for sine respektive selskaper.

#### Utarbeidelse og utgivelse

Denne manualen er kompilert og utgitt under overoppsyn av Brother Industries Ltd., og inneholder alle de nyeste produktbeskrivelser og spesifikasjoner.

Innholdet i denne manualen og spesifikasjonene for dette produktet kan endres uten varsel.

Brother forbeholder seg retten til å gjøre endringer uten varsel i spesifikasjonene og materialet heri, og skal ikke kunne holdes ansvarlig for eventuelle skader (inkludert følgeskader) som måtte oppstå på grunnlag av tillit til dette materialet, inkludert, men ikke begrenset til, typografiske og andre feil relatert til publikasjonen.

Dette produktet er utviklet for bruk i et profesjonelt miljø.

Copyright og lisens

©2006 Brother Industries, Ltd.

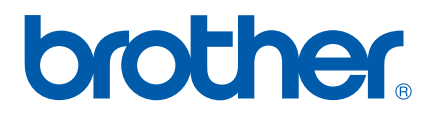

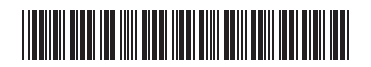

LP3415007 NOR Trykt i Kina